## SSHクライアントソフト設定マニュアル Mac OS

Mac OS のターミナルを利用した、SSH 鍵認証での接続手順について説明します。 手順は以下の3つに分かれます。

- ・MacOS のターミナルを利用して鍵ペアを生成する
- ・公開鍵を ACE01 のサーバーへ登録する
- ・MacOS のターミナルを利用して SSH 鍵認証にて SSH 接続をする

## MacOS のターミナルを利用して鍵ペアを生成する

画面上部の「移動」メニュー - 「ユーティリティ」をクリックしてください。

| ファイル  | 編集   | 表示     | 移動 ウインドウ ヘルプ                 |                 |
|-------|------|--------|------------------------------|-----------------|
|       |      |        | 戻る<br>進む<br>デスクトップの起動ディスクを選択 | 発[<br>発]<br>企業↑ |
|       |      |        | 📙 マイファイル                     | 企業F             |
|       |      |        | 🖻 書類                         | <b>企業O</b>      |
|       |      |        | 🔜 デスクトップ                     | ΏжD             |
|       |      |        | び ダウンロード                     | <b>₹</b> ₩L     |
|       | in a |        | 合 ホーム                        | <b>ОЖН</b>      |
|       |      |        | ■ コンピュータ                     | ûжC             |
|       |      | Sec.   | AirDrop                      | ΰжR             |
| 1 tet |      |        | ク ネットワーク                     | ΩжK             |
|       |      |        | À アプリケーション                   | <b>Ожа</b>      |
|       |      | time . | ※ ユーティリティ                    | 企業U             |
|       |      |        | 最近使ったフォルダ                    |                 |
|       |      | 1000   | フォルダへ移動                      | 企業G             |
|       |      |        | サーバへ接続                       | жк              |
|       | 1    |        | サーハヘ技術                       | ₩K              |

ユーティリティの中の、ターミナルを起動してください。

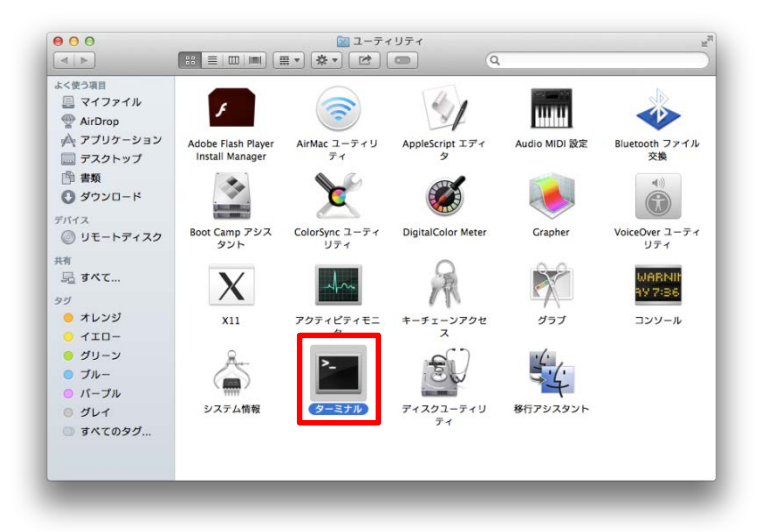

ターミナルの起動画面です。

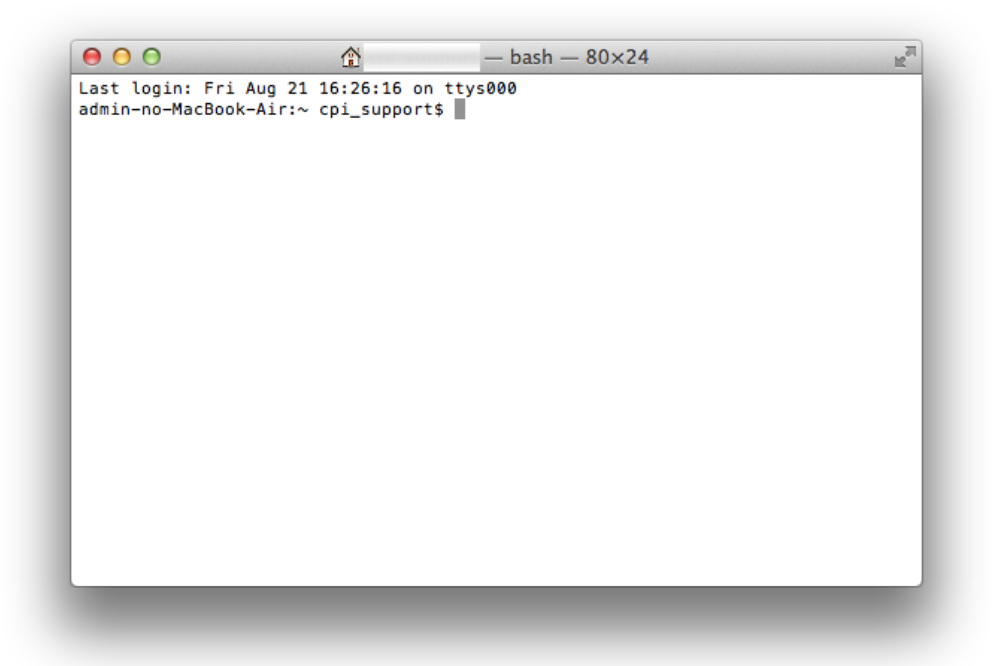

## 鍵ペアの生成をします。

以下のコマンドを入力してください。

ssh-keygen -t rsa

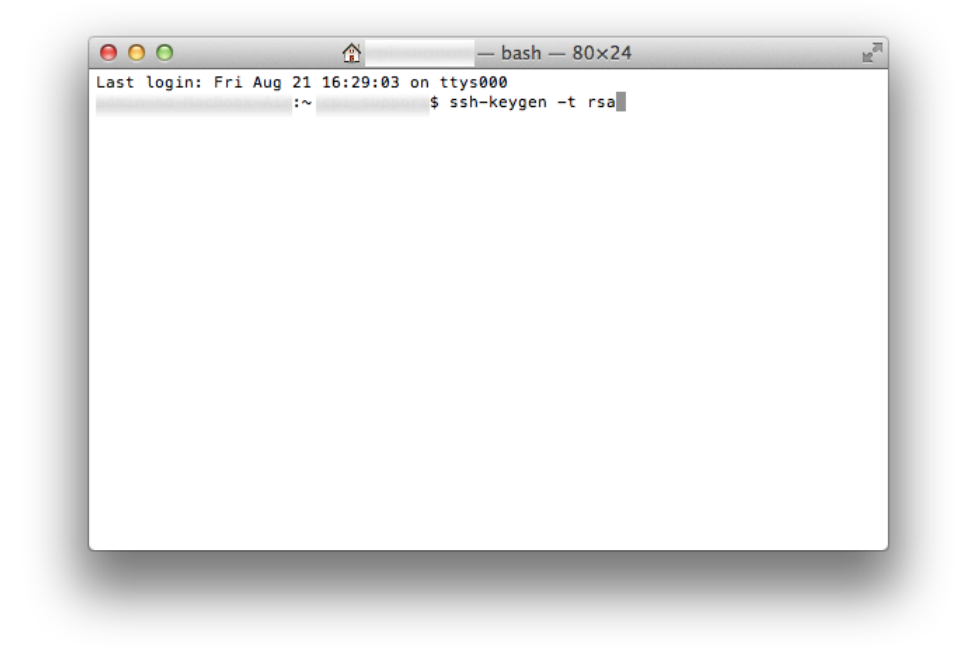

鍵のファイル名の入力を求められますが、未入力の状態で return キーを押してください。 未入力のまま return キーを押すと、カッコ内に記載されたファイル名の鍵ペアが生成されます。 ファイル名は未入力のまま(ファイル名は「id\_rsa」となります。)にしてください。 「id\_rsa」以外のファイル名の場合はエラーとなる場合がございます。

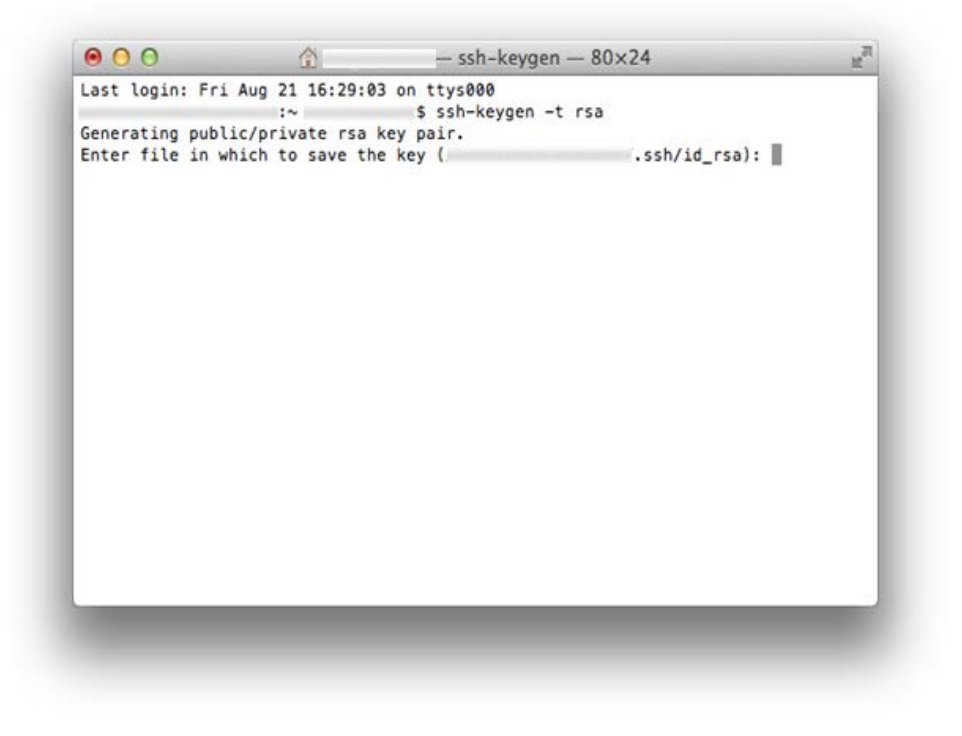

鍵のパスフレーズの入力を求められます。

パスフレーズを指定する場合は入力して return キーを押してください。

確認のため、もう一度同じパスフレーズを入力して return キーを押してください。

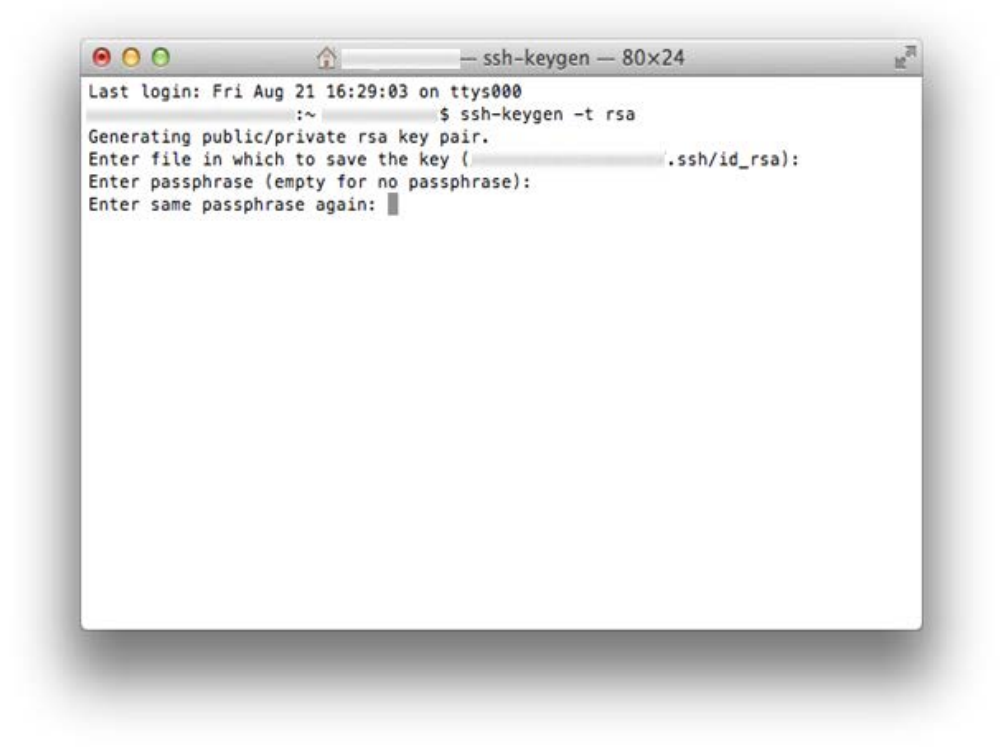

鍵ペアの生成が正常に終了すると以下のような情報が表示されます。

| 00                  | 1                                                                                                    | - bash - 80×24       | M <sup>21</sup> |
|---------------------|----------------------------------------------------------------------------------------------------|----------------------|-----------------|
| Last login: Fri /   | Aug 21 16:31:45 on                                                                                                    | ttys000              |                 |
|                     | :~                                                                                                    | \$ ssh-keygen -t rsa |                 |
| Generating public   | /private rsa key                                                                                                    | pair.                |                 |
| Enter file in whi   | ch to save the ke                                                                                                    | y ( .ssh/id_rs       | a):             |
| Enter passphrase    | (empty for no pas                                                                                                    | sphrase):            |                 |
| Enter same passph   | rase again:                                                                                                    |                      |                 |
| Your identification | on has been saved                                                                                                    | in .ssh/id_r         | sa.             |
| Your public key h   | has been saved in                                                                                                    | .ssh/id_rsa.p        | ub.             |
| The key fingerpri   | int is:                                                                                                    |                      |                 |
|                     |                                                                                                    |                      |                 |
|                     |                                                                                                    |                      |                 |
| The key's randoma   | art image is:                                                                                                    |                      |                 |
| +- `                | +                                                                                                    |                      |                 |
| L                   | 1                                                                                                    |                      |                 |
| I.                  | 1                                                                                                    |                      |                 |
| 1                   | 1                                                                                                    |                      |                 |
| 1                   | 1                                                                                                    |                      |                 |
|                     | T. Contraction of the second second s |                      |                 |
| 10                  | 1                                                                                                    |                      |                 |
| 1                   | 1                                                                                                    |                      |                 |
|                     | L                                                                                                    |                      |                 |
| 1                   | 1                                                                                                    |                      |                 |
| +                   | +                                                                                                    |                      |                 |
| admin-no-MacBook-   | Air:~                                                                                                    | \$                   |                 |
|                     |                                                                                                    |                      |                 |
|                     |                                                                                                    |                      |                 |
|                     |                                                                                                    |                      |                 |

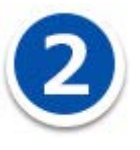

## 公開鍵を ACEO1 のサーバーへ登録する

MacOS のターミナルで生成した公開鍵を ACEO1 のサーバーに登録します。 ターミナルで生成した公開鍵のファイルを開き内容を表示します。

cat .ssh/id\_rsa.pub

と入力して return キーを押します。

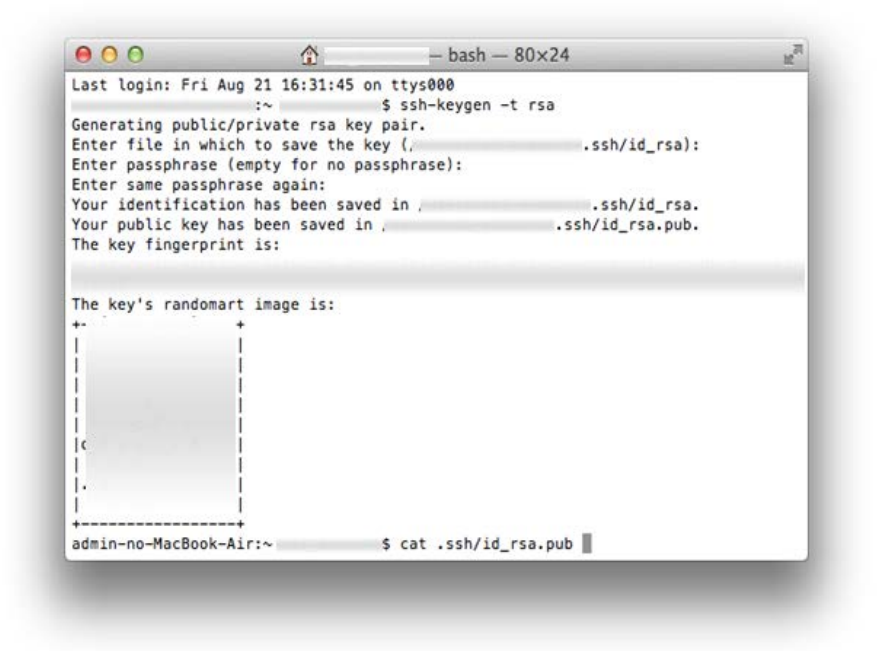

公開鍵(ファイル名: id\_rsa. pub)の内容が表示されるので、表示された内容をコピーします。

| 00                                                              |                   | — bash — 80×24   | H2 |
|-----------------------------------------------------------------|-------------------|------------------|----|
| Your public key has<br>The key fingerprint                      | been saved in is: | .ssh/id_rsa.pub. | _  |
| The key's randomart<br> <br> <br> <br> <br> <br> <br> <br> <br> | : image is:       |                  |    |
|                                                                 |                   |                  |    |
|                                                                 | •                 |                  |    |

公開鍵 (ファイル名: id\_rsa.pub)の内容を、ACE01のウェブコントロールパネルの SSH の「公開鍵登録」 に貼り付けます。

「登録」ボタンをクリックすると公開鍵が登録されます。

※秘密鍵(ファイル名: id\_rsa)の情報は登録しないでください。

※公開鍵の情報は1行のテキスト文字列情報として貼り付けてください。改行はしないでください。

| 3                   | 湖健一覧                                           |                             |
|---------------------|------------------------------------------------|-----------------------------|
| 公開線が登録されていません。      | はそのご利用には、日イアをご見をくだれ、                           | 3-0-0<br>7926 9±7-1752 4009 |
| 1                   | Iペア作成                                          | 9-08<br>9791.3              |
| SSH-2 RSA R         | 式の種べてきた成します。                                   |                             |
| 10世纪27-01-6(6(4)    |                                                | -74AVEAUX                   |
| バスラレーズ              |                                                |                             |
| 500/1               |                                                |                             |
|                     | 作成才名                                           |                             |
| 5                   | STAR BAR                                       |                             |
| 動動可能な際の種類はSSH-<br>び | 2 RSA (MRC) be NUC 2008 be ELENEL<br>NODEA TF. | • 7×7 0040<br>• ≠−2×−3 0040 |
|                     | 20076                                          |                             |
|                     |                                                |                             |

公開鍵の登録が完了すると、ウェブコントロールパネルで確認することができます。 【利用開始する】ボタンをクリックします。

| -43              | 公開サイト用款度 > 55     (1)     (2)     (2)     (2)     (2)     (2)     (2)     (2)     (2)     (2)     (2)     (2)     (2)     (2)     (2)     (2)     (2)     (2)     (2)     (2)     (2)     (2)     (2)     (2)     (2)     (2)     (2)     (2)     (2)     (2)     (2)     (2)     (2)     (2)     (2)     (2)     (2)     (2)     (2)     (2)     (2)     (2)     (2)     (2)     (2)     (2)     (2)     (2)     (2)     (2)     (2)     (2)     (2)     (2)     (2)     (2)     (2)     (2)     (2)     (2)     (2)     (2)     (2)     (2)     (2)     (2)     (2)     (2)     (2)     (2)     (2)     (2)     (2)     (2)     (2)     (2)     (2)     (2)     (2)     (2)     (2)     (2)     (2)     (2)     (2)     (2)     (2)     (2)     (2)     (2)     (2)     (2)     (2)     (2)     (2)     (2)     (2)     (2)     (2)     (2)     (2)     (2)     (2)     (2)     (2)     (2)     (2)     (2)     (2)     (2)     (2)     (2)     (2)     (2)     (2)     (2)     (2)     (2)     (2)     (2)     (2)     (2)     (2)     (2)     (2)     (2)     (2)     (2)     (2)     (2)     (2)     (2)     (2)     (2)     (2)     (2)     (2)     (2)     (2)     (2)     (2)     (2)     (2)     (2)     (2)     (2)     (2)     (2)     (2)     (2)     (2)     (2)     (2)     (2)     (2)     (2)     (2)     (2)     (2)     (2)     (2)     (2)     (2)     (2)     (2)     (2)     (2)     (2)     (2)     (2)     (2)     (2)     (2)     (2)     (2)     (2)     (2)     (2)     (2)     (2)     (2)     (2)     (2)     (2)     (2)     (2)     (2)     (2)     (2)     (2)     (2)     (2)     (2)     (2)     (2)     (2)     (2)     (2)     (2)     (2)     (2)     (2)     (2)     (2)     (2)     (2)     (2)     (2)     (2)     (2)     (2)     (2)     (2)     (2)     (2)     (2)     (2)     (2)     (2)     (2)     (2)     (2)     (2)     (2)     (2)     (2)     (2)     (2)     (2)     (2)     (2)     (2)     (2)     (2)     (2)     (2)     (2)     (2)     (2)     (2)     (2)     (2)     (2)     (2)     (2)     (2)     (2)     (2)     (2)     (2)     (2)     (2)     (2 | 中国的后-和明神主                     | 200           | GER (88779)                 |
|------------------|----------------------------------------------------------------------------------------------------|-------------------------------|---------------|-----------------------------|
| SSH              | H利用開始·利用                                                                                                    | 停止                            | E01-00157     | → ショートカットメニュー               |
| SSH<br>SSH<br>#- | (アカウントはすでに設定<br>(は一つのアカウントでター<br>ト番号を分けて接続して)                                                                                                    | 済みです。<br>ストサイト、公開サイトへ<br>ださい。 | 接続できます。       | [A=A] •                     |
| 77               | はサイトのボート番号。<br>ジイン問題は醸切取にな                                                                                                    | 公開サイトの<br>ります。バスワード設定         | ポート番号。        |                             |
| -3141            | NUMECONS CONS                                                                                                    | 18/90/22/1808 28/98/5         | CLEQ As       | •兴的结婚                       |
|                  |                                                                                                    | 利用停止する                        |               | 3-9-0<br>7596 947-6759 ARDI |
|                  |                                                                                                    | 公閒鍵一覧                         |               | 9-116<br>#7FL3              |
| 55               | 6285-<br>UCA                                                                                                    |                               | 808           | (TARCADOD)                  |
| 3                | <#                                                                                                    |                               | Restoration 1 | ■ディスク使用状況                   |
|                  |                                                                                                    | 公開開建一般的影響                     |               |                             |
|                  |                                                                                                    | 鍵ペア作成                         |               |                             |
| F                | 55H-2 R                                                                                                    | A 用式の線ペアを作成                   |               |                             |
| E                | REEはファイル名(正常)                                                                                                    |                               | ]             |                             |
| F                | パスプレーズ                                                                                                    |                               |               |                             |

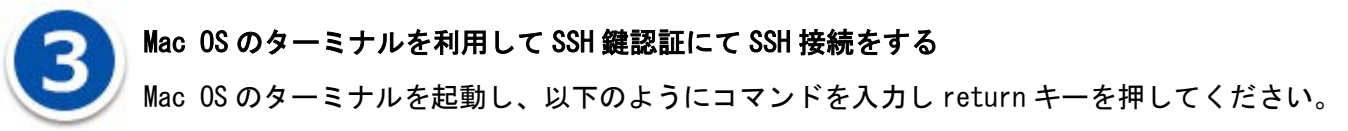

ssh -p ポート番号 ウェブコントロールユーザーID@ACE01の IP アドレス

「ポート番号」は公開サイト用のポート番号、またはテストサイト用のポート番号を入力してください、 ポート番号は、ウェブコントロールパネルの【お客様情報】>【プログラムのパスとサーバーの情報】 の

「SSHポート番号」に記載しています。

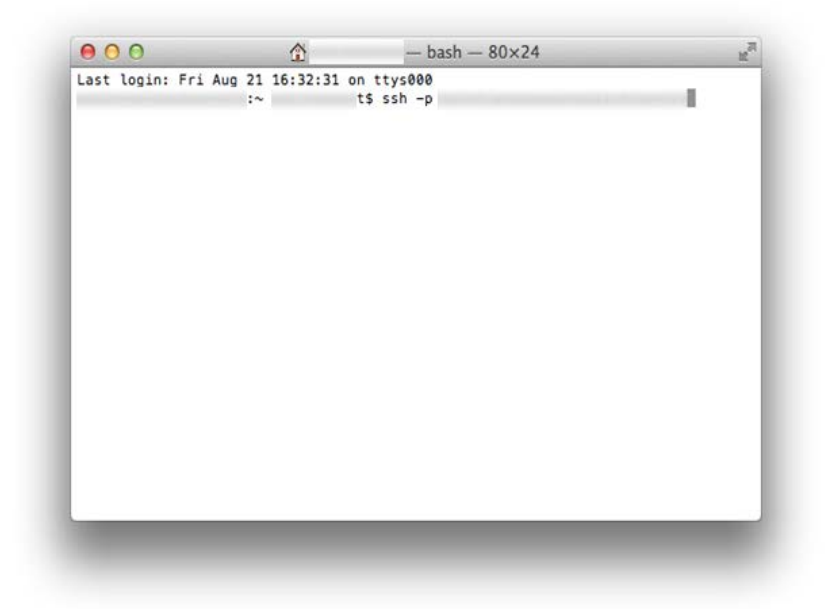

鍵ペアを生成するときにパスフレーズを設定した場合は、パスフレーズを入力し「OK」ボタンをクリックしてください。

| SSH キー"id_rsa"のパスワードを入力してください。 |
|--------------------------------|
| <br>パスワード:                     |
| キャンセル OK                       |

正常に SSH 鍵認証が行われ、SSH 接続がされると以下のようになります。

(公開サイトに接続された例です)

0 0 Last login: Fri Aug 21 16:32:31 on ttys000 Saving password to keychain failed Identity added: /Users/ /.ssh/id\_rsa (/Users/ Last login: Thu Aug 20 16:45:15 2015 from .jp (GENERIC) #0: Mon Jun 11 23:00:11 UTC 2012 Welcome to FreeBSD! # # # Environment you are logged in a production environment is # # # production %